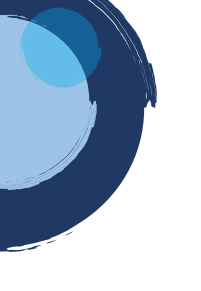

## INSTRUCTIVO CERTIFICADO ESPECIAL

Señor usuario, tenga en cuenta que el certificado especial es **DIFERENTE** al certificado mercantil o de Existencia y Representación legal. Por ello se pueden expedir los siguientes tipos de certificados especiales de las personas naturales, jurídicas, establecimientos de comercio, sucursales y agencias que se encuentren inscritos o matriculados en la Cámara de Comercio de Duitama:

• Certificados negativos: Son aquellos que certifican que la información relacionada con el Registro Mercantil del comerciante o de una persona específica NO se encuentra inscrita en la Cámara de Comercio de Duitama.

 Certificados históricos: Son aquellos en los que consta la información histórica (nombramientos, reformas de capital, contratos) que ha registrado un matriculado o inscrito en la Cámara de Comercio de Duitama, según los soportes documentales que reposan en nuestros archivos y que NO SE ENCUENTRAN CERTIFICADOS en el Certificado de existencia y representación Legal.

1. Para adelantar el proceso, debe ingresar a la página oficial de la Cámara de Comercio de Duitama:

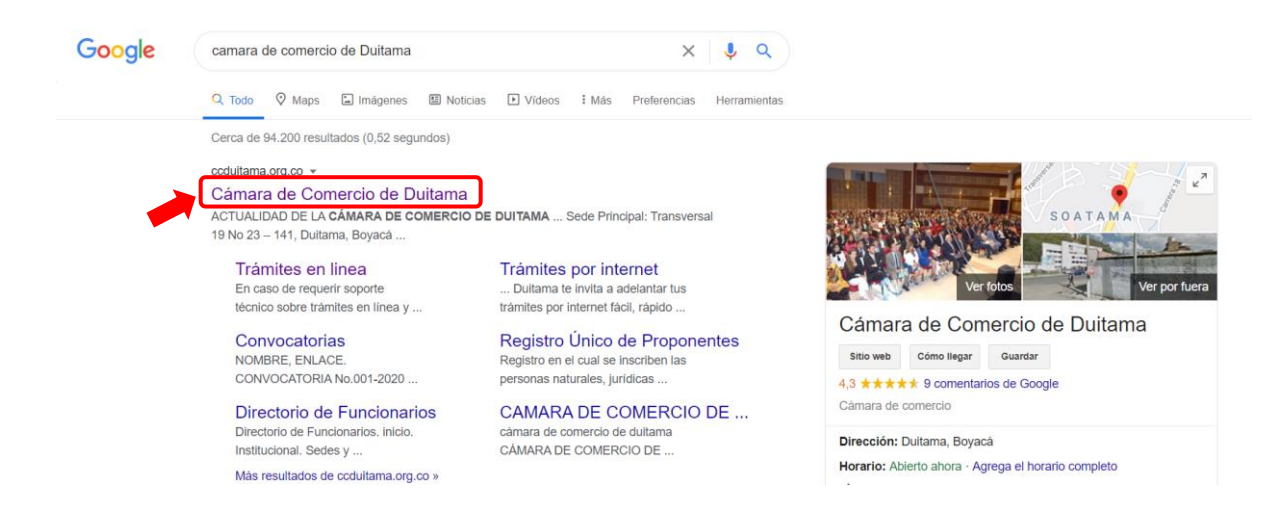

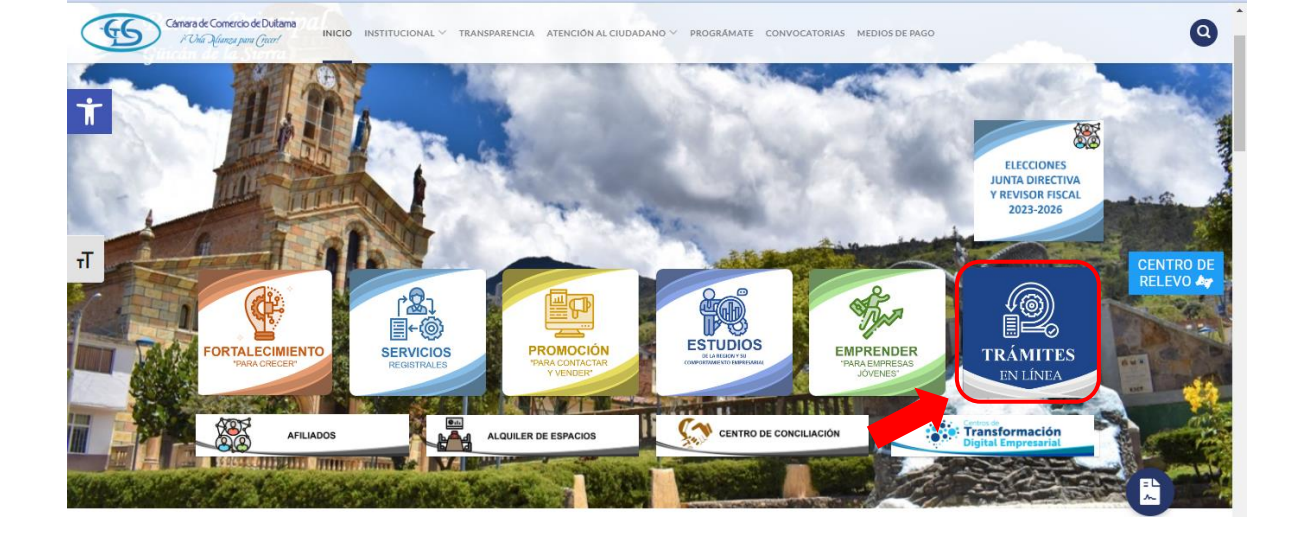

2. Diríjase a la opción de trámites en línea:

3. Seleccione la opción otros trámites:

| G | Câmara de Comercio de Duitama<br>i Uha Munga pun Grant INICIO INSTITUCIONAI                              | L 🗸 TRANSPARENCIA ATENCIÓN AL CIUDADAN                                                                                                    | O ∨ PROGRÁMATE CONVOCATORIAS I                                                                                       | MEDIOS DE PAGO                                                                                                    | Q                     |
|---|----------------------------------------------------------------------------------------------------|----------------------------------------------------------------------------------------------------|----------------------------------------------------------------------------------------------------|----------------------------------------------------------------------------------------------------|-----------------------|
| ÷ |                                                                                                    | PROMOCIÓN<br>'PARA CONTACTAR Y VENDER'                                                                                                    | ESTUDIOS<br>DE LA RISION Y SU COMPORTAMENTO<br>EMPRESANAL                                                            | EMPRENDER<br>PARA EMPRESAS JOVENES                                                                                   | <b>\$</b>             |
|   | Señor Comerciante y Empresario i<br>y los demás registros públicos qu<br>019 de 2012. Renovar su registr | no olvide renovar antes del <b>31 de m</b><br>le integran el Registro Único Empresa<br>ro da confianza a su negocio. El plaz<br><b>abr</b> i | arzo el Registro Mercantil, Regist<br>rial y Social – RUES, relacionado:<br>o para renovar el Registro Único c<br>I. | ro Nacional de Turismo, el RUNEOL<br>s en el artículo 166 del Decreto Ley<br>le Proponentes es hasta el <b>11 de</b> |                       |
| т | Matriculas Renova                                                                                        | ciones V Registro Unico de<br>Proponentes                                                                                                    | Actualización<br>de Datos<br>(Mutación)                                                                              | Solicitud de Cancelación<br>(Reg. Mercantil)                                                                         | CENTRO DE<br>RELEVO 🏘 |
|   | Otros Trámites                                                                                           | Registro Nacional de<br>Turismo                                                                                                    | Consulta Solicitudes<br>Registros publicos                                                                           | Consulta Solicitudes<br>Registro Nacional de<br>Turismo                                                              |                       |
|   | Consulta Solicitudes<br>Runeol                                                                           | Verificación de<br>Certificado para                                                                                                    | Trámite Virtual quiero ser<br>Afiliado                                                                               | Medios de Pago<br>Disponibles                                                                                        |                       |

4. La página lo direcciona al Sistema Integrado de Información de la Cámara de Comercio de Duitama, debe seleccionar la opción registrarse para obtener el usuario y la contraseña. Posterior a ello, Indique su correo electrónico, número de documento de identidad, clave de acceso y de clic en INGRESAR.

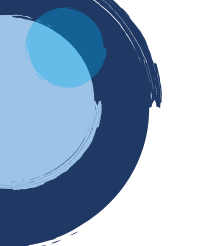

|                 | Câmara de Comercio de Duitama<br>i Una Alianza para Gecer! |   |
|-----------------|------------------------------------------------------------|---|
| Liniciar sesión |                                                            | ~ |
|                 | Correo Electrónico / Usuario                               |   |
|                 | Correo electrónico / Usuario                               |   |
|                 | Identificación 😯                                           |   |
|                 | Identificación                                             |   |
|                 | Clave                                                      |   |
|                 | Clave 🔷                                                    |   |
|                 | INGRESAR                                                   |   |
|                 | ¿Olvidó la contraseña? Registrarse                         |   |
|                 |                                                            |   |

5. Una vez haya ingresado al sistema, diríjase a la opción TRÁMITES REGISTROS PÚBLICOS, ubicada en la parte izquierda del sistema.

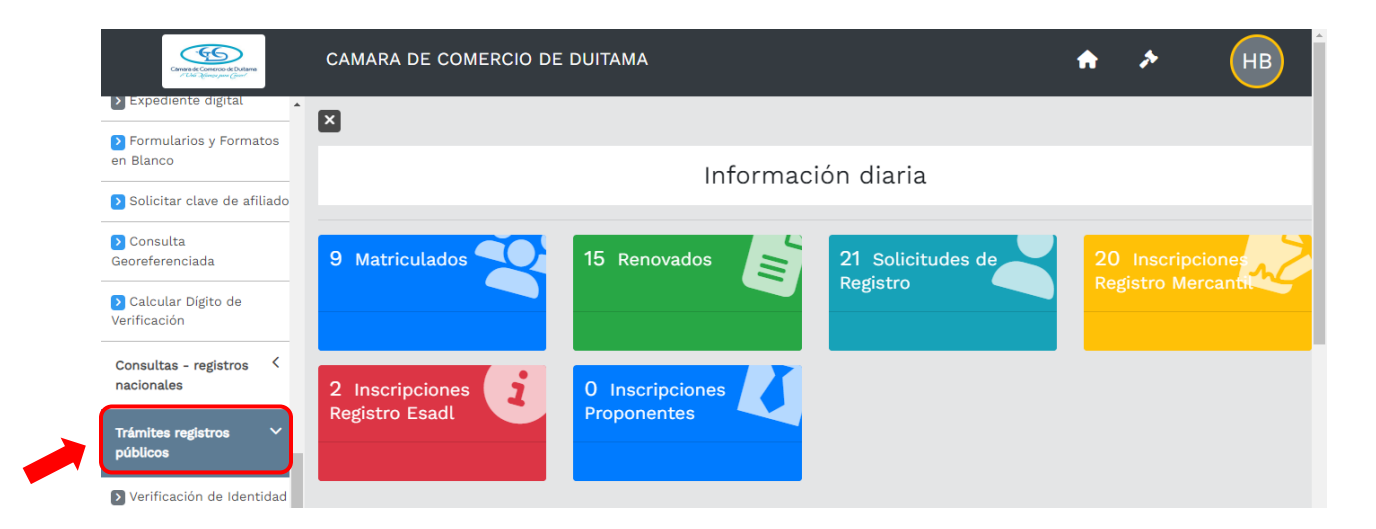

6. Ubique la opción CERTIFICADOS y de clic

| Camera de Connerco de Dutana<br>I das Rómes para Guert                                                                                                    | CAMARA DE COMERCIO DE DUITAMA                                                                                                    |  |  |  |
|----------------------------------------------------------------------------------------------------|----------------------------------------------------------------------------------------------------|--|--|--|
| Trámites registros 🗸                                                                                                    | Registro Esadl                                                                                                    |  |  |  |
| > Verificación de Identidad                                                                                                    |                                                                                                    |  |  |  |
| Renovar matrícula Renovar matrícula                                                                                                    | Q Consulta de expedientes                                                                                                    |  |  |  |
| Matricula Persona<br>Natural y/o Establecimiento                                                                                                    | A continuación podrá consultar una matrícula o proponente a partir de los criterios<br>indicados. Posteriormente desde el botón "Acciones ••• " podrá iniciar consultas, |  |  |  |
| Certificados renovaciones, inscripciones, cancelaciones, adquirir servicios, actualizaciones de dat<br>u otros servicios en los que requiera de la selección de un expediente matriculado<br>proponente. |                                                                                                    |  |  |  |
| Depósito de estados<br>financieros                                                                                                    | Consultar por: Ingresar la información:                                                                                                    |  |  |  |

7. Digite el número de NIT, número de cédula, número de matrícula o número de proponente de la empresa de la cual requiere el certificado especial y de clic en continuar.

| CAMARA DE COMERCIO DE DUITAMA                                                                                                    | 🏫 🖈 🛛 НВ                                                                                                    |
|----------------------------------------------------------------------------------------------------|----------------------------------------------------------------------------------------------------|
| Nuevo trámite Retomar Trámite                                                                                                    |                                                                                                    |
| Consulte y seleccione la persona natur<br>certificado. Tenga en cuenta que el servic<br>que administran la Cámara de Comercio.<br><b>Comercio firmados digitalmente y en form</b> | ral, persona jurídica o establecimiento de comercio del cual necesita el<br>cio se ofrece sobre expedientes que se encuentren en los registros públicos<br>A partir de ahora usted podrá comprar y validar <b>Certificados de Cámara de</b><br><b>nato electrónico.</b> |
| Matrícula                                                                                                    | Proponente                                                                                                    |
| Nombre                                                                                                    | Palabras                                                                                                    |
| Nombre                                                                                                    | Palabras                                                                                                    |
| Identificación                                                                                                    |                                                                                                    |
| Identificación                                                                                                    |                                                                                                    |

8. De clic sobre el reloj que indica CERTIFICADOS ESPECIALES

| с | AMARA DE COMERCIO D         | E DUITAMA                                  |            |            | <b>^</b>                      | *          | HE            | 3          |
|---|-----------------------------|--------------------------------------------|------------|------------|-------------------------------|------------|---------------|------------|
| × | l                           |                                            |            |            |                               |            |               |            |
|   | ▼ Criterios del filtro      |                                            |            |            |                               |            | <b>«</b>      | 5          |
|   | Identificación: 1014241692  |                                            |            |            |                               |            |               |            |
|   | Q Solicitud de certificados |                                            |            |            |                               | < Atrás    | 1 Siguiente 2 | >          |
|   | Solicitud de certificado    | s automáticos (Inme<br>s especiales ( 3) 😯 | diatos) 😮  |            |                               |            |               |            |
|   |                             |                                            |            |            | Busca                         | r:         |               |            |
|   | Sec. * Certificados especia | es 3 🗰 Matrícula 👘                         | Proponente | ^∿-        | Nombre                        | ∿          | Estado        | ∿          |
|   | 1 1                         | 86577 个                                    |            | $\uparrow$ | JAISON DAMIAN LABRADOR SUAREZ | $\uparrow$ | 3             | $\uparrow$ |
|   |                             |                                            |            |            |                               |            |               |            |

9. A continuación, se muestran las opciones de los tipos de certificados especiales. Seleccione la que corresponda. Luego de esto, en el cuadro de texto, explique la certificación que necesita.

|                         | /   | SELECCIONE                                                            |                  |        |           |           |
|-------------------------|-----|-----------------------------------------------------------------------|------------------|--------|-----------|-----------|
| de Comercos de Dultarna |     | -<br>01 - DEL REGISTRO MERCANTIL                                      |                  | 1      | <b>*</b>  | (н        |
| na Reanna para Count    |     | 01.01 - NEGATIVOS DE MATRICULA MERCANTIL                              | $\square \times$ |        |           |           |
|                         | 1.1 | 01.03 - NEGATIVOS DE EXISTENCIA Y REPRESENTACION                      |                  |        |           |           |
| ×                       | . 1 | 01.11 - HISTORICO DE DIRECCIONES                                      | *                |        |           |           |
| e digital               |     | 01.15 - HISTORICO DE ACTIVIDADES ECONOMICAS                           |                  |        |           |           |
|                         | 11  | 01.17 - HISTORICO DE ESTABLECIMIENTOS DE COMERCIO                     |                  |        |           | 1         |
| os y Formatos           |     | 01.51 - HISTORICO DE REPRESENTANTES LEGALES                           | el               |        |           |           |
|                         |     | 01.53 - HISTORICO DE MIEMBROS DE JUNTA DIRECTIVA                      |                  |        |           |           |
|                         |     | 01.61 - CERTIFICACION DE PRENDAS Y OTROS CONTRATOS                    |                  |        |           |           |
| lave de afiliado        |     | 01.91 - CERTIFICACION DE INSCRIPCIONES                                |                  |        |           |           |
|                         |     | 01.99 - OTROS DEL REGISTRO MERCANTIL                                  |                  |        |           |           |
|                         | <   | 21 - DEL REGISTRO DE ESADL                                            |                  |        |           |           |
| ada                     |     | 21.11 - HISTORICO DE DIRECCIONES                                      |                  |        | < Atras 1 | Siguiente |
|                         |     | 21.13 - HISTORICO DE ACTIVIDADES ECONOMICAS                           |                  |        |           |           |
| igito de                |     | 21.51 - HISTORICO DE REPRESENTANTES LEGALES                           |                  |        |           |           |
|                         |     | - · · · · · · · · · · · · · · · · · · ·                               |                  |        |           |           |
|                         |     |                                                                       |                  |        |           |           |
| registros <             |     | Explique la certificación que necesita (*):                           |                  |        |           |           |
|                         | /   | SOLICITUD DE CERTIFICADO ESPECIAL HISTÓRICO DE REPRESENTANTES LEGALES |                  | Buscar | r:        |           |
|                         |     |                                                                       |                  |        |           |           |
| latraa V                |     |                                                                       |                  |        | 11-       | Estado    |
| isu os                  |     |                                                                       |                  |        |           |           |
|                         |     |                                                                       |                  |        |           | 6         |
| n de Identided          |     |                                                                       | 9                |        |           |           |
| n de Identidad          |     |                                                                       |                  |        |           |           |
| atríaula.               |     | 💄 Cupo afiliado 🛛 😔 Continuar 🛛 🕲                                     | Cerrar           |        |           |           |
| latricuta               |     |                                                                       |                  |        |           |           |

10. Seleccione la cantidad de certificados que necesita y de clic en continuar. Tenga en cuenta que la expedición del certificado especial, no es inmediata, el tiempo de respuesta a su solicitud es de 2 días y el certificado será enviado al correo electrónico indicado en la facturación.

| Cansed Control of Dulans<br>of Data Spinor print (Smith | 圈 Solicitud de certificados                                                                                                    | 0     | ×  | •       | *       | (        |
|---------------------------------------------------------|----------------------------------------------------------------------------------------------------|-------|----|---------|---------|----------|
| los â                                                   |                                                                                                    |       | 4  |         |         |          |
| diente digital                                          |                                                                                                    |       |    |         |         |          |
| ularios y Formatos                                      | Cantidad (*):                                                                                                    |       |    |         |         |          |
| tar clave de afiliado                                   | Completa este campo                                                                                                    |       |    |         |         |          |
| ulta (<br>renciada                                      | 1 Información                                                                                                    |       |    |         | < Atrás | 1 Siguie |
| lar Dígito de<br>ión                                    | III TIEMPO DE PROCESO III<br>Los certificados especiales no se entregan en forma inmediata. El tiempo de entrega<br>depende en gran medida del tipo de certificado solicitado, pudiendo tardar 3 días en su<br>especialión | 1     |    |         |         |          |
| as - registros 🔇                                        | expedición.                                                                                                    |       |    | Buscar: |         |          |
| s registros V                                           | Sugerimos revisar nuestros términos y condiciones: Ver <b>0</b>                                                                                                    |       | ×  |         | 1k<br>1 | Estad    |
| cación de Identidad                                     |                                                                                                    |       | _  |         |         |          |
| var matrícula                                           | Lupo afiliado Continuar                                                                                                    | Cerra | ar |         |         |          |
|                                                         |                                                                                                    |       |    |         |         |          |

11. El sistema mostrará la información grabada. Por favor confirme el proceso oprimiendo el botón **Continuar** 

|                                                                                | Pago no presencial                                                                                                    |
|--------------------------------------------------------------------------------|----------------------------------------------------------------------------------------------------|
| C/                                                                             | AMARA DE COMERCIO DE DUITAMA                                                                                                    |
| Por favor indique a continuación el nu<br>realizar pagos no presenciales, el t | Apreciado usuario<br>imero de recuperación asignado al trámite que desea usted pagar en forma no presencial. Recuerde que para<br>rámite debió ser firmado electrónicamente. En caso contrario el sistema no permitirá continuar con el pago y<br>deberá hacerlo en forma presencial |
|                                                                                | ★ Número de recuperación                                                                                                    |
|                                                                                | YHJ1QF                                                                                                    |
|                                                                                | Continuar                                                                                                    |

12. El sistema le informará el número de liquidación, tipo de trámite y valor de la liquidación.

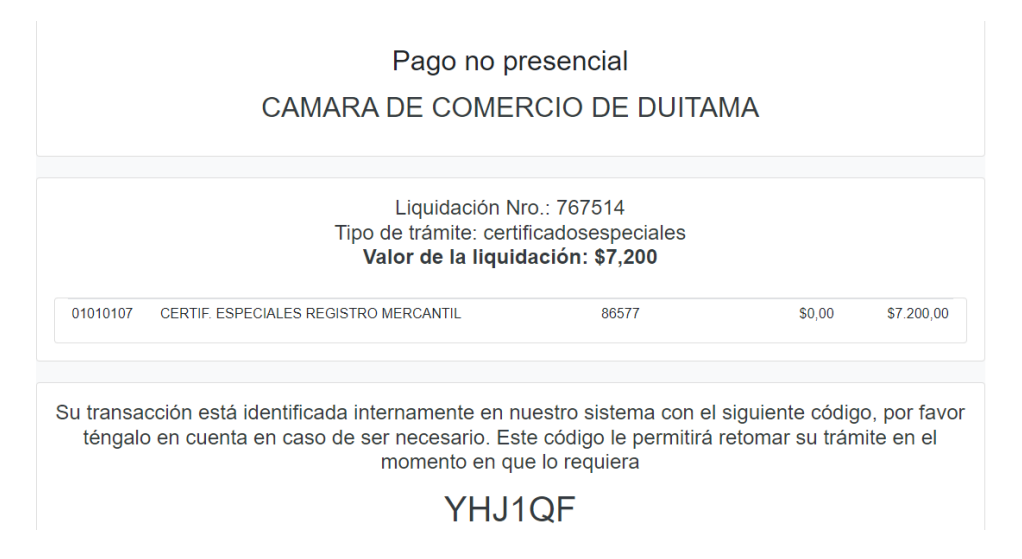

13. Si está de acuerdo con la misma, por favor diligencie a continuación los datos de la persona natural o jurídica, a nombre de quien se expedirá la factura electrónica.

| Si está de acuerdo<br>exacto en la info | o con la misma, por favor<br>rmación a digitar pues el<br>***** DATOS DEL ( | digite a continuac<br>recibo de caja sera<br>datos.<br>CLIENTE / PAGA | ión los datos del cliente. Sea muy<br>á expedido de acuerdo con estos<br>DOR ***** |
|-----------------------------------------|-----------------------------------------------------------------------------|-----------------------------------------------------------------------|------------------------------------------------------------------------------------|
| Por favor indique a                     | continuación los datos de la persona, n                                     | atural o jurídica, a nombre de                                        | e quien deberá expedirse la factura de venta                                       |
| 🗚 Tipo de cliente                       | \star Tipo identificae                                                      | ción                                                                  | 🛪 Identificación del cliente                                                       |
| Persona natural                         | ✓ Cédula de ciud                                                            | ladanía (1)                                                           | ▼                                                                                  |
|                                         |                                                                             |                                                                       | En caso de NITS incluya el dígito de verificación                                  |
| Razón social                            | En caso de persona                                                          | as jurídicas indique la razón so                                      | ocial                                                                              |
|                                         | En caso de personas n                                                       | aturales indique apellidos y n                                        | ombres                                                                             |
| Primer apellido                         | Segundo apellido                                                            | Primer nombre                                                         | Segundo nombre                                                                     |

| 🕇 Dirección                             |                                                | \star Municipio                      | 🗙 Código postal          |
|-----------------------------------------|------------------------------------------------|--------------------------------------|--------------------------|
|                                         |                                                | SOATA (BOY)                          | ~                        |
|                                         | Datos de ubicación para not                    | tificación Duplique desde datos come | erciales                 |
| <b>*</b> Dirección                      |                                                | <b>≭</b> Municipio                   | \star Código postal      |
|                                         |                                                | SOATA (BOY)                          | ✓ 151001                 |
|                                         |                                                |                                      |                          |
|                                         | ,                                              |                                      |                          |
| <b>≮</b> Correo electrónico             |                                                | Confirmación correo electro          | ónico                    |
| <b>≮</b> Correo electrónico             |                                                | * Confirmación correo electr         | ónico                    |
| <b>k</b> Correo electrónico             | ,<br>Información                               | * Confirmación correo electr         | ónico                    |
| ≰ Correo electrónico                    | Información                                    | Confirmación correo electr           | ónico                    |
| ₭ Correo electrónico   ★ Código régimen | Información<br><b>*</b> Responsabilidad fiscal | * Confirmación correo electr         | ónico<br>Nombre impuesto |

14. Para finalizar el trámite de solicitud de certificado especial, seleccione el medio de pago de su preferencia:

| Pagar con Sistema TuCompra                                                                                                    |
|----------------------------------------------------------------------------------------------------|
| La plataforma de pago TU COMPRA es una plataforma de pago utilizada por la Cámara de Comercio que permite el pago en forma segura haciendo uso<br>de Tarjetas de Crédito y/o debitando su cuenta de ahorros o corriente.                                                                         |
| Si usted lo desea imprima el volante de pago en bancos y diríjase a cualquiera de las entidades financieras o corresponsales bancarios con los que<br>tenemos convenio de recaudo, como son: Banco Davivienda, Bancolombia, Puntos Baloto, Puntos de recaudo PUNTORED.<br>Volante pago en bancos |
| y corresponsales bancarios                                                                                                    |
| O si lo prefiere acérquese a cualquiera de nuestras oficinas a realizar el pago del servicio adquirido.<br>Pago en cualquiera<br>de nuestras oficinas                                                                                                    |
| Regresar al trámite                                                                                                    |

Esperamos que la información aportada sea de gran ayuda, de igual manera lo invitamos a que continúe utilizando los canales virtuales de la Entidad, a través de la página web: <u>https://ccduitama.org.co/</u>

Así mismo, lo invitamos a seguir nuestras redes sociales:

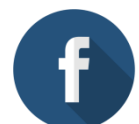

https://www.facebook.com/CamaraDeComercioDeDuitama

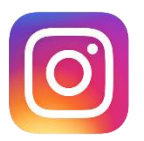

https://www.instagram.com/camaradecomerciodeduitama

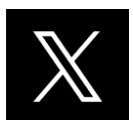

https://x.com/camaraduitama